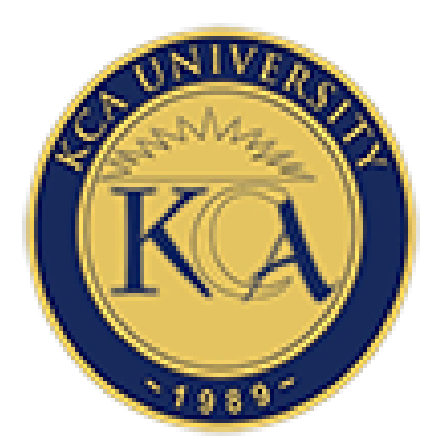

# **Moodle User Guide**

# (Revised: September 2021)

#### 1. Introduction

Moodle is the Learning Management System used by KCA University to supplement classroom learning. Through the Moodle LMS, you shall be able to access your learning resources (notes, video & audio content etc.) and participate in assessment activities such as Discussion Forums, Assignments, Quizzes, CATs, Term papers etc.

All students are required to actively engage in Moodle as guided by your respective lecturers.

This Moodle Guide is a reference manual for students in using the Moodle LMS in the course of your studies at KCA University. It has the following Subsections:

- a. Moodle Access
- b. Enroling Units on Moodle
- c. Unenroling units on Moodle
- d. Moodle and Related Support Contacts

#### 2. Moodle Access

#### **2.1.Important Notes for Moodle Access**

- a. Your Moodle account will be active under the following conditions:
  - You are a bonafide KCA University Student with an official Student Number e.g. 21/02345
  - ii. You have a KCA Student Email address that is automatically activated within 24 hours of your registration. The Student Email takes the form: 2102345@students.kca.ac.ke where your student number is 21/02345. (Refer to a separate Student Email Login Instructions document that is downloadable under Quick Links in the University Website for accessing your email
  - iii. You have registered for the current trimester and paid at least the 1<sup>st</sup> fee installment.
- b. In the course of the trimester, your Moodle account may be deactivated if you default on fee payment obligations as per Students Finance policy. In this case, you are advised to visit the Students Finance Office or write an email to billing@kca.ac.ke for assistance.
- c. If your Moodle is inactive but not for financial reasons, please write an email to moodle\_support@kca.ac.ke or visit the Distance Learning Office in Main Campus or the ICT Office in your respective campus for assistance.

#### **2.2.Moodle Access Procedure**

Please follow the following procedure to access your Moodle Account:

Step 1: Open your browser (e.g. Google Chrome, Mozilla Firefox, Microsoft Edge etc.) and visit

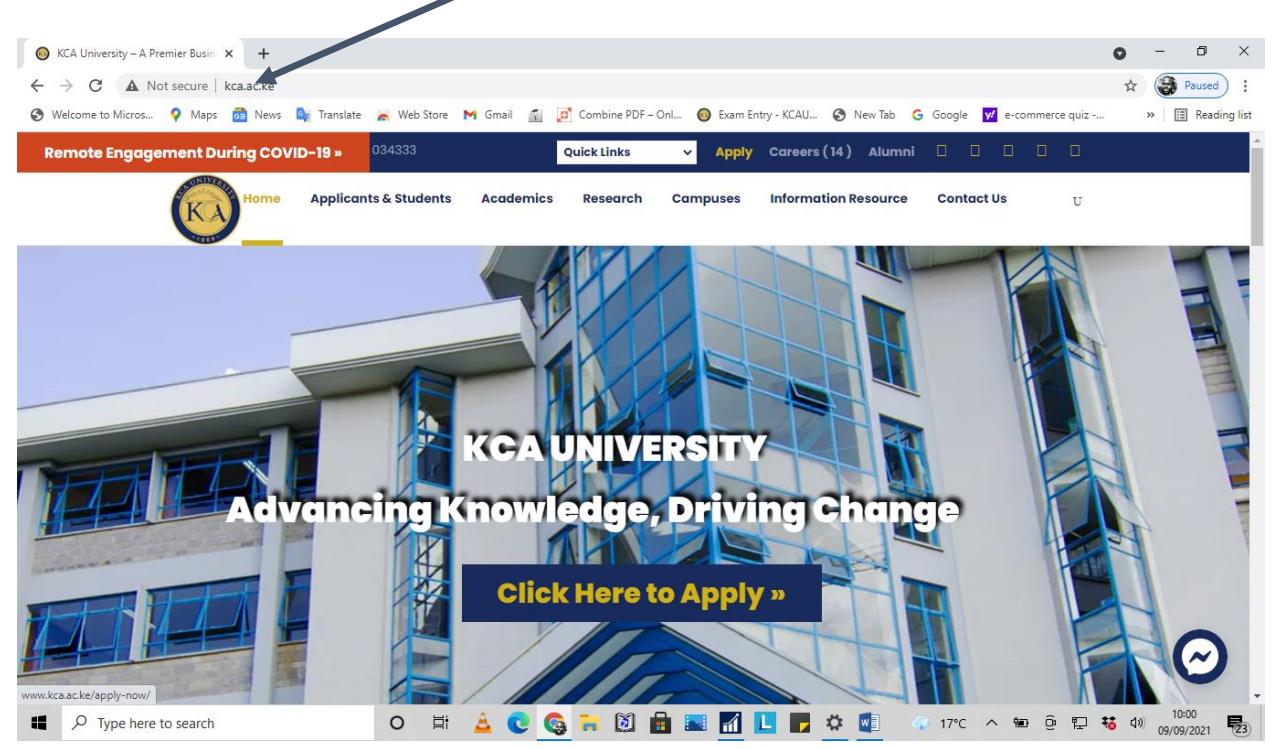

Step 2: At the top ribbon, click on Quick Links as shown and in the drop down, click on Moodle.

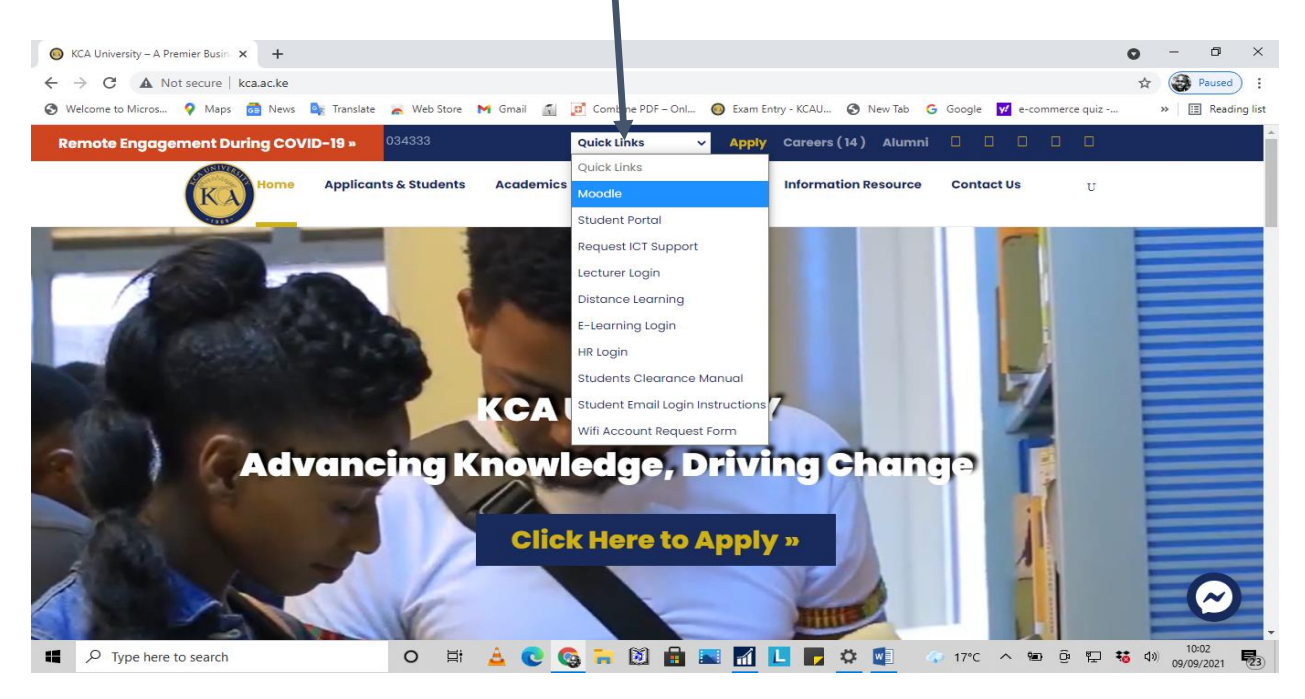

the university website: www.kca.ac.ke

Moodle LMS will open as shown below.

**Step 3:** Enter your username (as your student email) and password (shared in your student email) in the section shown below and Click on **LOG IN** Button.

| 💿 KCA University – A Premier Busin 🗴 👔 ON- CAMPUS ELEARNING PORTI 🗴 🕇                                                                                                    | ð ×            |
|----------------------------------------------------------------------------------------------------|----------------|
| ← → C 🔒 moodle.kca.ac.ke/login/index.php 🐢 Q 😒                                                                                                    | Paused         |
| 😵 Welcome to Micros 💡 Maps 👼 News 🍇 Translate 😹 Web Store M Gmail 📓 📝 Combine PDF – Onl 🎯 Exam Entry - KCAU 😵 New Tab 💪 Google 💆 e-commerce quiz 🛛 »                                                                                                    | ] Reading list |
| You are not logged in.                                                                                                    |                |
| ON Campue Eliminate gonal HOME NEW ONLINE REGISTRATION ELIBRARY KCAU WEBSITE ANNOUNCEMENT                                                                                                    |                |
| ON- CAMPUS ELEARNING PORTAL                                                                                                    |                |
| 2104008@students.kca.ac.ke     Forgotten your username or password?       Coolsies must be enabled in your browser     Coolsies must be enabled in your browser       Remember username     Coolsies must be enabled in your browser                                                                                                    |                |
| Is this your first time here?         Hil For full access to courses you'll need to take a minute to create a new account for yourself on this web site. Each of the individual courses may also have a one-time "enrolment key", which you won't need until later. Here are the steps:         1. Fill out the New Account form with your details.         2. An email will be immediately sent to your email address.         3. Read your email. and click on the web link it contains to confirm your account.         4. Your account will be confirmed |                |
| INFO CONTACT US GET SOCIAL<br>KCA University (KCAU) is a private KCA University. Site P:O Bes 5600-00200. Nairobi. Karya                                                                                                    | 45             |

**Step 4:** If you successfully login, your page should look like the image below with your name displaying as shown:

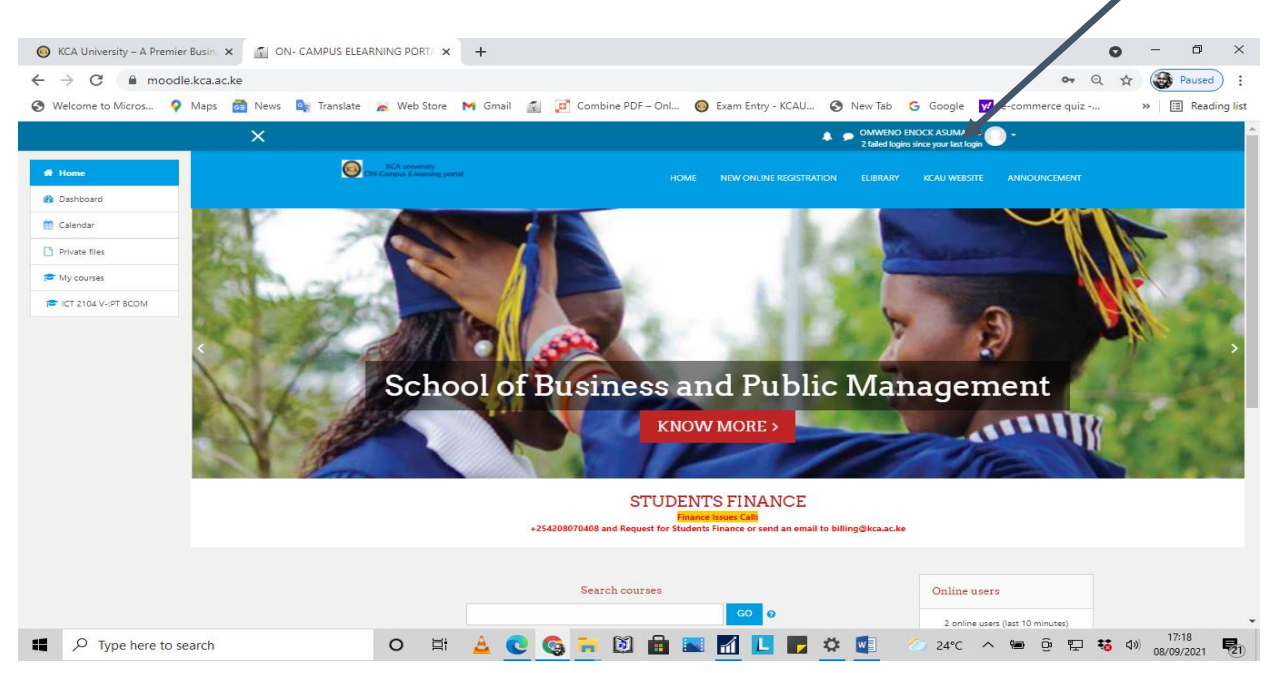

**Step 5:** If you fail to successfully login, having entered your username and password correctly (and not because your account has been deactivated due to school fee issues), please click on <u>Forgotten your username or password?</u> link as shown below and follow provided procedure to

| reset your password.                                |                                                                                                    |                                                                                                    |                      |                   |                     |
|-----------------------------------------------------|----------------------------------------------------------------------------------------------------|----------------------------------------------------------------------------------------------------|----------------------|-------------------|---------------------|
| 🙆 KCA University – A Premier Busin 🗙 👘 ON- CAMPUS B |                                                                                                    |                                                                                                    |                      | •                 | - 0 ×               |
| ← → C                                               |                                                                                                    |                                                                                                    |                      | <b>e-</b> Q 🕁     | Paused              |
| 🔇 Welcome to Micros 💡 Maps 👩 News 隆 Transla         | ite 🛛 😹 Web Store 🛛 Gmail 🧃                                                                                                    | 👩 Combine PDF – Onl 👩 Exam Entry - KCAU                                                                                                    | 🔇 New Tab 🛛 G Google | e-commerce quiz   | » 🗄 Reading lis     |
|                                                     |                                                                                                    |                                                                                                    | You a                | re not logged in. |                     |
| Chi-Campat Eleanor                                  | g portal                                                                                                    | HOME NEW ONLINE REGISTRATION ELIBRARY                                                                                                    | KCAU WEBSITE ANNOUN  | CEMENT            |                     |
|                                                     |                                                                                                    |                                                                                                    |                      |                   |                     |
|                                                     | ON-CA                                                                                                    | AMPUS ELEARNING PORTAL                                                                                                    |                      |                   |                     |
|                                                     | Invalid login, please try again                                                                                                    |                                                                                                    |                      |                   |                     |
|                                                     | 2104008@students.kca.ac.ke                                                                                                    | Forgotten your utername or password?<br>Cookies must be enabled in your browser ④                                                                                                    |                      |                   |                     |
|                                                     | Remember username                                                                                                    |                                                                                                    |                      |                   |                     |
|                                                     | Is this your first time h.<br>Hi For full access to course you'll need to<br>individual courses may also have a one-time<br>1. Fill out the New Account form withy<br>2. An email will be immediately sent to<br>3. Read your email, and click on the web<br>4. Your account will be confirmed | are a minute to create a new account for yourself on this web site.<br>"enrolment key", which you won't need until later. Here are the ste<br>ur details.<br>Junk it contains to confirm your account. | Each of the<br>eps:  |                   |                     |
| Type here to search                                 | o 🛱 🛓 💽                                                                                                    | 🗞 🖬 🔯 💼 🖬 🚺 📘 🛛                                                                                                    | 🔅 🗾 🛛 🙆 24°C         | ^ 🖮 🖟 🔛 🐝 ላ»      | 17:20<br>08/09/2021 |

## **Important Note:**

If your Moodle is inactive but not for financial reasons, please write an email to **moodle\_support@kca.ac.ke** or visit the Distance Learning Office in Main Campus or the ICT Office in your respective campus for assistance.

#### 3. Enroling Units on Moodle

#### **3.1.Introduction**

- a. Students are required to enroll in their respective units on the Moodle platform as per the steps provided below.
- b. Students should only enroll in the units that they are already registered for in the student portal and paid fees for.
- c. Enrolment in the Moodle Units (Courses) shall be done using Enrolment Keys provided by the Unit Lecturers.
- d. Students MUST ONLY enroll in the units taught by their respective lecturers.

# **3.2.Procedure for Enrolling in Moodle Units (Courses)**

**Step 1:** Access the Moodle Platform and enter your username (as your student email) and password in the section shown below and Click on **LOG IN** Button.

| 🔕 KCA University – A Premier Busin 🗴 🚮 ON- C                      | AMPUS ELEARNING PORT/ × +                                                                                                    |                                                                                                    |                                           | 0 – 0 ×                                |
|-------------------------------------------------------------------|----------------------------------------------------------------------------------------------------|----------------------------------------------------------------------------------------------------|-------------------------------------------|----------------------------------------|
| $\leftrightarrow$ $\rightarrow$ C $$ moodle.kca.ac.ke/login/index | .php                                                                                                    |                                                                                                    |                                           | 🕶 Q 🛧 🏹 Paused) :                      |
| 🔇 Welcome to Micros 💡 Maps 👩 News 💐                               | Translate 🛛 😹 Web Store 🛛 M Gmail 📲                                                                                                    | 🖸 Combine PDF – Onl 🔞 Exam Entry - H                                                                                                    | KCAU 🔇 New Tab 🔓 Google                   | 🖌 e-commerce quiz » 🛛 🖽 Reading list   |
|                                                                   |                                                                                                    |                                                                                                    | You are no                                | logged in.                             |
|                                                                   | A university<br>pur E-learning portal                                                                                                    | HOME NEW ONLINE REGISTRATION EL                                                                                                    | LIBRARY KCAU WEBSITE ANNOUNCEM            | SNT                                    |
|                                                                   | ON- CAM                                                                                                    | RUS ELEARNING PORTAL                                                                                                    |                                           |                                        |
|                                                                   | 2104008@students.kca.ac.ke                                                                                                    | Forgotten your username or passw<br>Cooties must be enabled in your br                                                                    | ord?<br>rowser 🖗                          |                                        |
|                                                                   | Is this your first time here<br>Hilfor full access to course you'll need to take a<br>individual courses may also have a one-time "em<br>1. Fill out the New Account form with your de<br>2. An email will be immediately sent to your e | ?<br>minute to create a new account for yourself on this<br>olment key', which you won't need until later. Here<br>table<br>mail address. | s web site. Each of the<br>are the steps: |                                        |
|                                                                   | 3. Read your email, and click on the web link i<br>4. Your account will be confirmed<br>INFO                                                                                                    | t contains to confirm your account.                                                                                                    | GET SOCIAL                                |                                        |
| KCA Univers                                                       | ity (KCAU) is a private KCA University Site                                                                                                    | 🔁 🔯 💼 💽 🚮 📘                                                                                                    | 🦉 🔽 🔽 24°C                                | へ 雪 壇 臣 も 40) 17:15<br>● 閏 も 40) 17:15 |

**Step 2:** Access the **Search Courses** section and enter the Unit Code of the unit you intend to enroll in e.g. **ICT 2104** for the BCOM E-Commerce Unit. For accurate search results, mind the single space between the letter part and the numerical portion of the Unit Code.

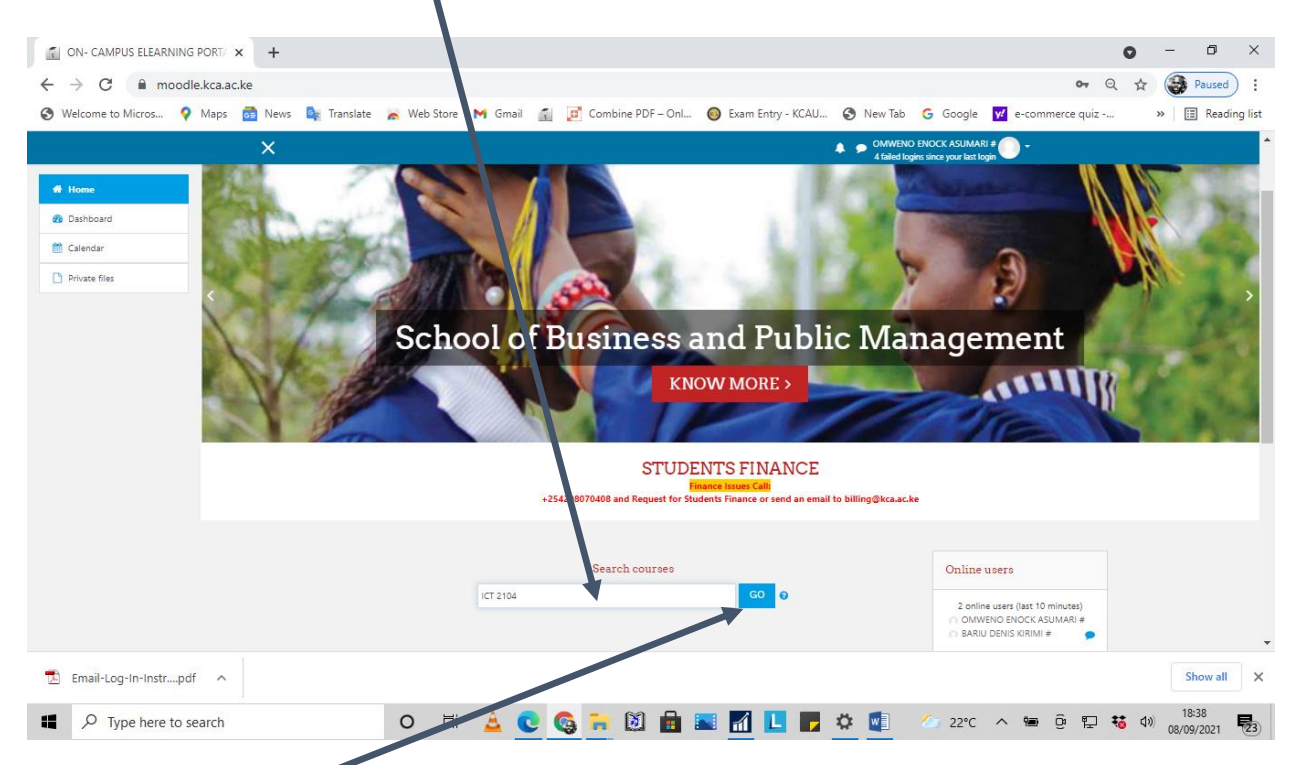

Step 3: Click on **GG** button or Enter in your keyboard to display the Search results as shown below:

| Welcome to Micros 💡 | - Maps 👼 News 峰 Translate 🚡 Web Store M Gmail 👔 📴 Combine PDF – Onl 🎯 Exam Entry - KCAU | S New Tab G Google decommerce quiz >> I Readi                   |
|---------------------|-----------------------------------------------------------------------------------------|-----------------------------------------------------------------|
|                     | ×                                                                                       | OMWENO ENOCK ASUMARI #     Afailed logins since your last login |
| Home                | ON- CAMPUS ELEARNING PORTAL                                                             |                                                                 |
| Dashboard           | Home / Courses / Search / ICT 2104                                                      | Search courses ICT 2104 GO                                      |
| Calendar            |                                                                                         |                                                                 |
| Private files       | Search results: 9                                                                       |                                                                 |
|                     | DICT 2104M-E:E-Commerce(MAIN PT)                                                        | ۵,                                                              |
|                     |                                                                                         | Category: Undergraduate                                         |
|                     | E-Commerce(Special and Supplementary Exam)                                              |                                                                 |
|                     |                                                                                         | Category: KCAU Main Campus (Ruaraka)                            |
|                     | © ICT 2104:E-COMMERCE FT BCOM FRI 1100                                                  | ٩                                                               |
|                     |                                                                                         | Category: Bachelor of Commerce(BCOM)                            |
|                     | PLCT 2104-E-COMMERCE FT RPL MON 1400                                                    | 4                                                               |
|                     |                                                                                         | Category: Bachelor of Procurement and Logistics                 |
|                     | ICT 2104:E-COMMERCE PT BCOM SAT 800                                                     | م                                                               |
|                     | Lecturer: Joshua Omanyo                                                                 | Extensor: Bachalor of Compare/8/COM                             |
|                     |                                                                                         |                                                                 |

**Step 4:** Click on the Unit Name link that reflects the exact unit and name of lecturer that you are looking for. In this case, we shall click on the **ICT 2104: E-COMMERCE PT BCOM SAT 800, with Lecturer: Joshua Omanyo,** that exactly reflects the class that I am attending.

**Step 5:** Enter the Enrolment Key (as provided by the unit lecturer) in the indicated area and click on **ENROL ME** as shown below.

| ICT 2104 V-:PT BO M                               | × + •                                                                                                    | - 0 ×               |
|---------------------------------------------------|----------------------------------------------------------------------------------------------------|---------------------|
| $\leftrightarrow$ $\rightarrow$ C $\cong$ mondle. | ca.ac.ke/enrol/index.php?id=6226                                                                                                    | Paused :            |
| S Welcome to Micros                               | aps 👼 News 🎼 Translate 😹 Wild Store i M Gmail 👔 🧕 Combine PDF – Onl 🔕 Exam Entry - KCAU 🔇 New Tab 💪 Google 👿 e-commerce quiz                                                                                                    | » 🗄 Reading list    |
|                                                   | X OMWEND ENOCK ASJMARI # + - 4 failed logins since your last login                                                                                                    |                     |
| 🞓 ICT 2104 V-:PT BCOM                             | CA A most of the second of the second of the |                     |
| A Home                                            |                                                                                                    |                     |
| Dashboard                                         | ICT 2104:E-COMMERCE PT BCOM SAT 800                                                                                                    |                     |
| Calendar                                          | Home / Courses / KCAU Main Campus (Ruaraka) / COLLEGE OF BUSINESS / Undergraduate / Bachelor of Commerce(BCOM) / ICT 2104 V-PT BCOM / Enrol me in this course / Enrolment options                                                                                                    |                     |
|                                                   | Enrolment options                                                                                                    | Q,                  |
|                                                   |                                                                                                    |                     |
| 🔁 Email-Log-In-Instrpdf                           | ^                                                                                                    | Show all X          |
| Type here to sea                                  | ch 🛛 🗸 🔔 💽 🚱 🎫 🔯 📾 🖬 🚮 📙 📑 🌞 🦉 🖉 🖉 다. 오마 한 🔛 😽 네)                                                                                                    | 18:47<br>08/09/2021 |

Step 6: You should see the Unit Page for your unit as shown below.

| → C 🔒 mor              | odle.kca.ac.ke/course/view.php?id=6226                                                                                                    | 🕁 🎯 Pau    |
|------------------------|----------------------------------------------------------------------------------------------------|------------|
| Welcome to Micros      | የ Maps 👩 News 峰 Translate 🎽 Web Store M Gmail 📓 📴 Combine PDF – Onl 🔕 Exam Entry - KCAU 📀 New Tab 💪 Google 👿 e-commerce quiz                                            | >>   Ⅲ R   |
|                        | X CMM/ENO ENOCK ASUMARI # 0 + 4 failed logins ince your last login                                                                                                    |            |
| ICT 2104 V-:PT<br>BCOM | ICT 2104:E-COMMERCE PT BCOM SAT 800 Home / Courses / KCAU Main Campus (Ruarkia) / COLLEGE OF BUSINESS / Undergraduate / Bachelor of Commerce(BCOM) / ICT 2104 V-PT BCOM |            |
| Participants           |                                                                                                    |            |
| Badges                 | You are anrolled in the course.                                                                                                    |            |
| Competencies           |                                                                                                    |            |
| Grades                 | General                                                                                                    | Your progr |
| General                |                                                                                                    |            |
| Topic 1                |                                                                                                    |            |
| Topic 2                |                                                                                                    |            |
| Topic 3                |                                                                                                    |            |
| Topic 4                | Lacturer. Jorhus Omanyo<br>Email: (omanyo Benazice)                                                                                                    |            |
| Topic 5                | Phone 0724 776 315<br>Zoom Meeting III (5 910 623 3358                                                                                                    |            |
| Topic 6                | Zaom Passcade: 886696                                                                                                    |            |
| Topic 7                | The Announcements                                                                                                    |            |
| Topic 8                | 1 COURSE OUTLINE ECOMMERCE                                                                                                    | ſ          |
| Home                   |                                                                                                    |            |
| Dashboard              | Topic 1                                                                                                    |            |
| Calendar               |                                                                                                    |            |

Step 7: Click **HOME** and repeat the same procedure for all the units you are undertaking in the trimester.

# 4. Unenroling a Unit from Moodle

# 4.1.Introduction

You may have enrolled in a unit but for some reason (e.g. having enrolled a wrong unit; having deregistered a particular unit in the course of the trimester or proceeded on academic leave) you need to drop the unit from your Moodle list of enrolled courses.

# 4.2. Procedure for Unenroling from Moodle Units (Courses)

Step 1: Login to your Moodle Account.

Step 2: Click on the Unit you wish to unenrol e.g. Click on the ICT 2104: E-COMMERCE unit as shown below.

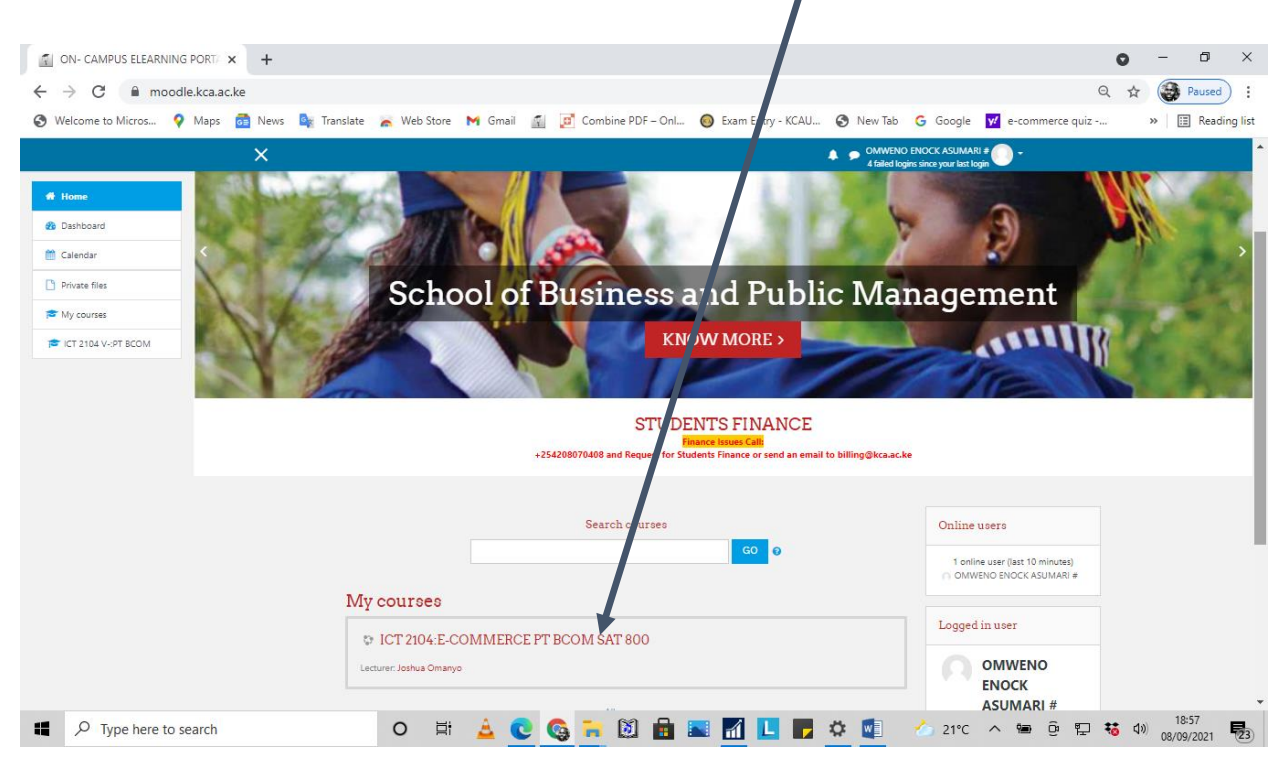

**Step 3:** When the Unit Page displays, Click on the Gear / Cog icon in the top right area of your unit page as shown below and click on the **Unenrol me from ICT 2104** (*the code for your unit will apply here*) link.

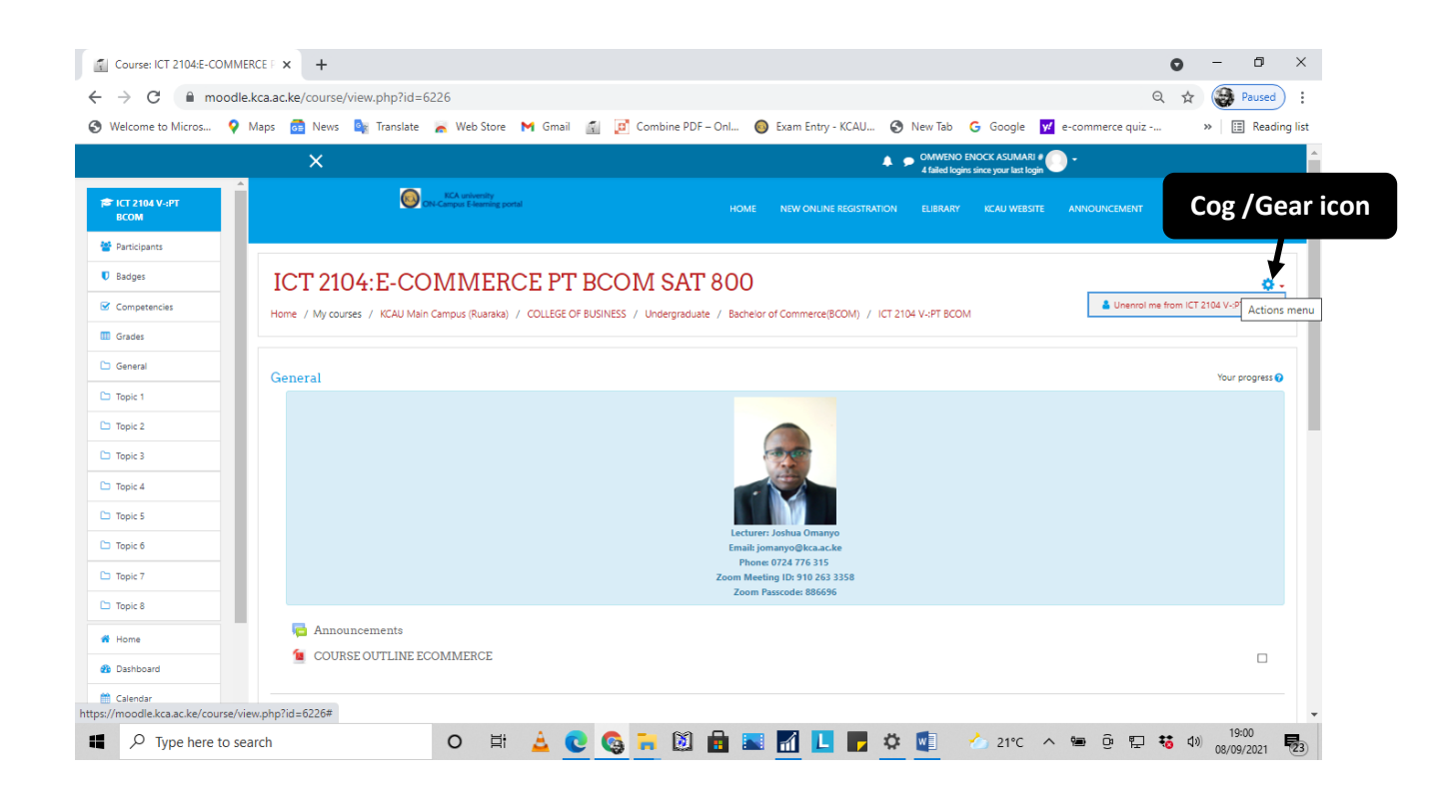

**Step 4:** Moodle shall prompt you to confirm this action (Unenrolling the Unit) as per the below screen. Click CONTINUE button to proceed to unenrol (or CANCEL if you are not sure).

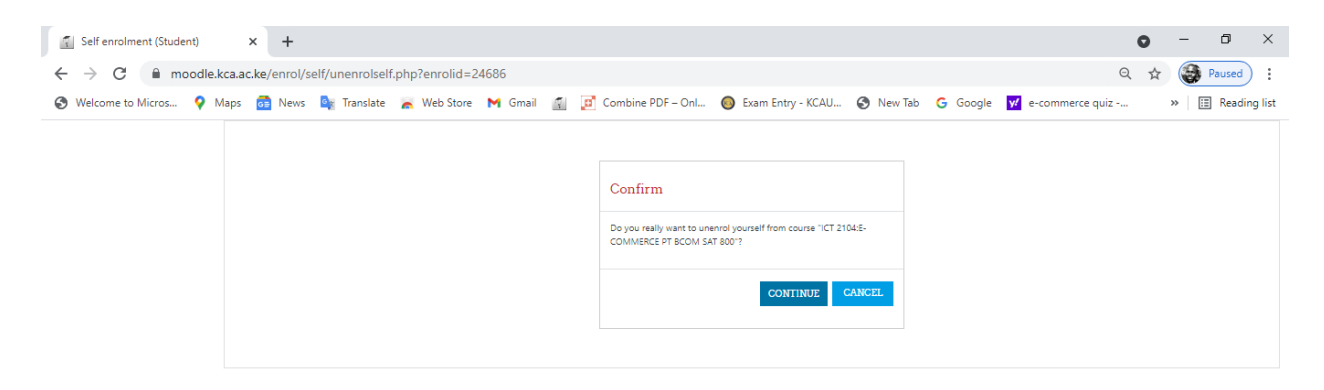

|  | 0 | ₫i | A | C | 6 | - | 8 |  | L | - 4 | > 🚺 | 🍐 21°C | ^ | 9 | (B) | P | <b>40</b> | <b>(</b> 1) | 19:05<br>08/09/2021 | 23 |
|--|---|----|---|---|---|---|---|--|---|-----|-----|--------|---|---|-----|---|-----------|-------------|---------------------|----|

**Step 5:** The unit will be unenrolled from your page and you shall see the message below (You are unenrolled from the course "ICT 2104:E-COMMERCE PT BCOM SAT 800".) to confirm successful unenrolling of the unit.

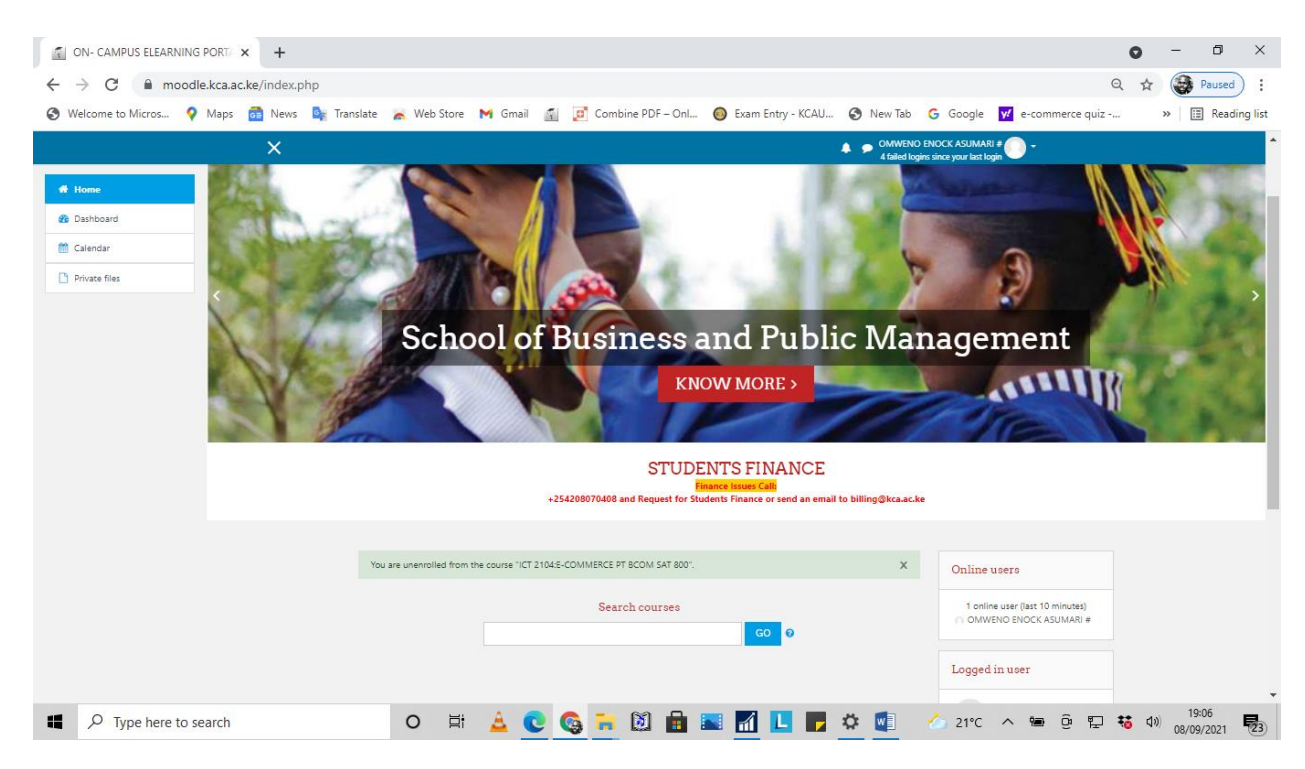

## **Important Notes**

- Do not Unenroll a unit unless you are absolutely sure that it is not a unit you are undertaking in the trimester.
- On the flipside, do not stay enrolled in any unit that you are not undertaking in a particular trimester as this may bear financial and/or disciplinary implications.

## 5. Moodle Support Contacts

Technical support issues should be addressed to the following email addresses:

- 1. Moodle Support Issues: <a href="mailto:moodle\_support@kca.ac.ke">moodle\_support@kca.ac.ke</a>
- 2. Students Portal, Registration issues: sysadmin@kca.ac.ke
- 3. Student Email Issues: <a href="mailto:tech\_support@kca.ac.ke">tech\_support@kca.ac.ke</a>